# Endbright

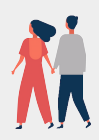

## Hej!

## Tack för att du vill signa upp på ett Endbright Webinar.

#### Så här gör du:

För att få tillgång till Endbright's webinarier behöver du vara medlem i Endbright. Detta är gratis och ger dig tillgång till artiklar, checklistor och tjänster såsom rådgivning, webinars och e-kurser.

- För att bli medlem registrerar du dig här.
- När du väl är Endbright Medlem klicka på 'Advice' i toppmenyn.
- Välj 'Endbright Webinar'.

- För att sedan komma till Endbright's Webinar Plattform måste man, i dagsläget, skapa ytterligare ett inlogg för access.

Vi är precis i startgroparna med detta, och beklagar att det är lite extra jobb för dig. Men, i utbyte får du gratis tillgång till en dedikerad plattform som berör relationer, kärlek, hur man hanterar kriser, hur man går vidare efter en separation och mycket mer.

- Klicka på 'Till Skicka Bokningsförfrågan'.
- Efter att vi fått din förfrågan kommer vi att bekräfta ditt deltagande.
- Om du scrollar ner lite till så ser du dessa instruktioner med medföljande bilder.

#### Tveka inte att kontakta oss på <u>info@endbright.se</u> om du behöver hjälp eller har frågor!

## Instruktioner för registrering till Webinar

Här kan du se, bild för bild, hur det går till:

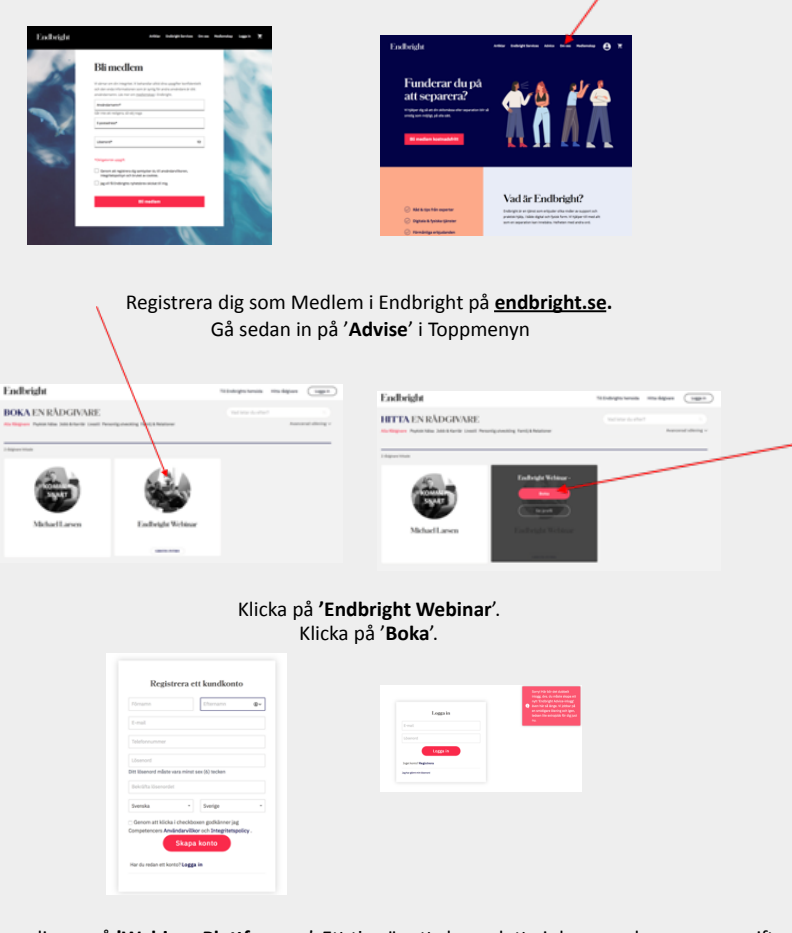

Registrera dig nu på **'Webinar Plattformen**'. Ett tips är att skapa detta inlogg med samma uppgifter som i ditt Endbright Medlemskap, för enkelhetens skull. Logga sedan in på plattformen.

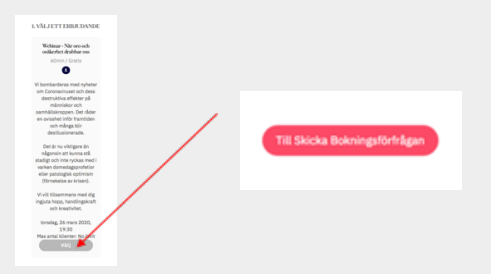

Välj önskat Webinar och klicka på '**Skicka Bokningsförfrågan**'. Du kommer inom kort få ett mail med en bekräftelse. Innan webinariet startar kommer ytterligare ett påminnelsemail att komma med en länk till webinariet.

## Endbright